# Uniden

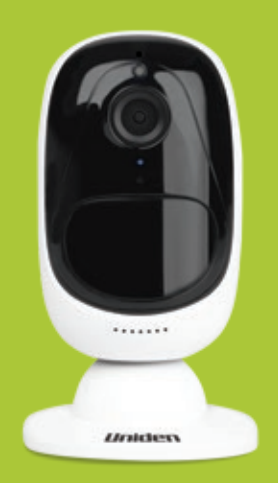

# AppCam Solo Quick Start Guide

## What's in the Box

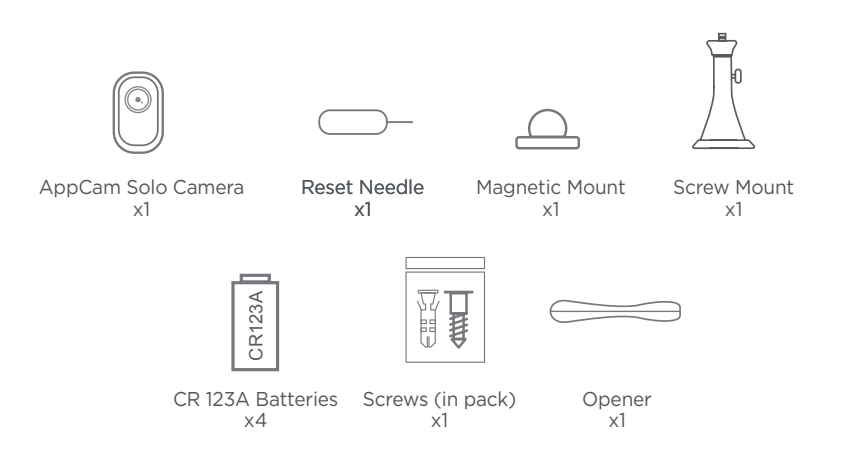

## **General Introduction**

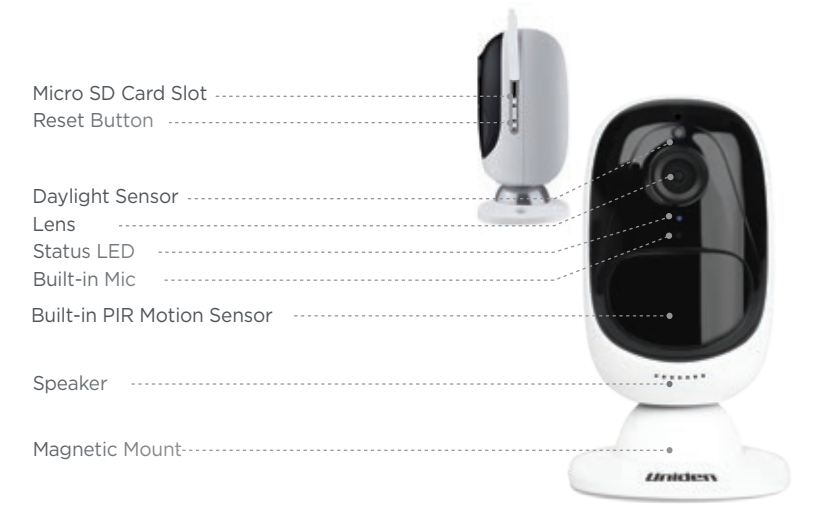

Red LED (Wi-Fi connection failed) Blinking: Standby status On: Working status Blue LED (Wi-Fi connection succeeded) Blinking: Standby status On: Working status

## Insert the Batteries into the Camera

Step 1

Please use the opener to press the white button, and then rotate to separate the backing casing from the camera.

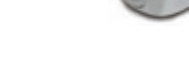

Step 2

Insert four batteries into the battery slot.

Step 2

Close the back casing. Please press both ends of the casing to make it close firmly for good weatherproof performance.

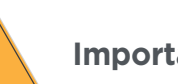

## Important Safeguards on Battery Use

- The batteries must be placed in the right direction of polarity;
- Do not use batteries of different brands and different models together;
- Do not use new and old batteries together;
- If you don't use the product for long periods, please remove the batteries from camera to avoid corrosion.

#### Uniden AppCam Solo Supports

- 3V CR123A non-rechargeable batteries
- 3.6V~4.2V CR123A rechargeable batteries

#### Important Note

Uniden AppCam Solo is not designed for 24/7 full capacity running or aroundthe-clock live streaming. It's designed to record motion events and remotely view live streaming only when you need it. Please note that a new set of 4 batteries (the standard batteries we provide) will support up to 180 days in standby mode, or 800 minutes (IR LEDs off in daytime) of motion triggered recording and live view.

## Install AppCam Solo App

# There are two ways to get the AppCam Solo App:

- Search "AppCam Solo" in App Store (for iOS) download and install the app.
- Search "AppCam Solo" in Google Play (for Android), download and install the app.

## Set up the Camera

# Please follow the prompt tone to configure the camera

Please run App. Click the "Add New Device" button, and follow the instructions to set up the camera.

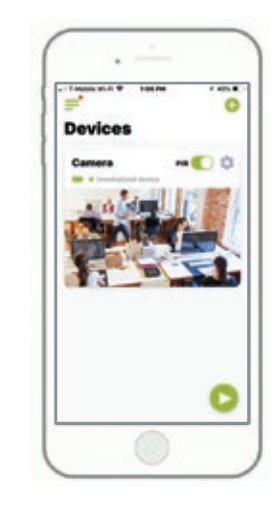

1. Please click the "🛟" button in the top right corner to add the camera.

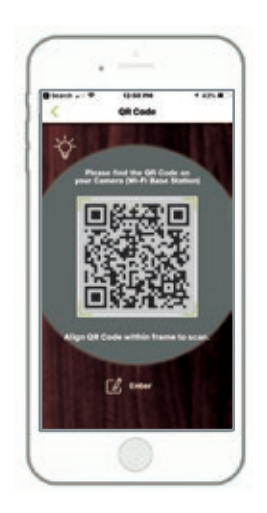

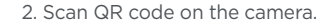

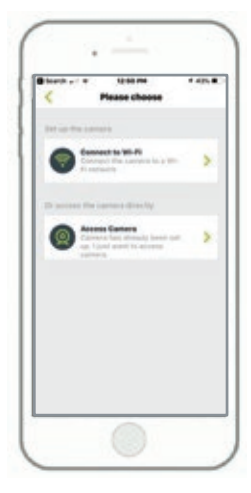

3. Click "Connect to Wi-Fi" to continue. **Note:** When the setup for this camera is completed, your family can access the camera simply by clicking "Access Cameras" without reconfiguring it.

4. Click the button "I have heard the voice prompt" to enter the next page. If you did not hear the voice prompt, please press "I did not hear the voice prompt" for help.

5. Enter the Wi-Fi password of the selected Wi-Fi network and press "I have entered the correct information" to enter the next page.

II Scan succeeds. Camera is connecting to the router. II

6. A QR code will be generated on the phone. Please place the QR code on your phone towards the AppCam Solo camera lens at a distance of about 20cm to let the camera scan the QR code. Please make sure that you've ripped the protection film off the camera's lens.

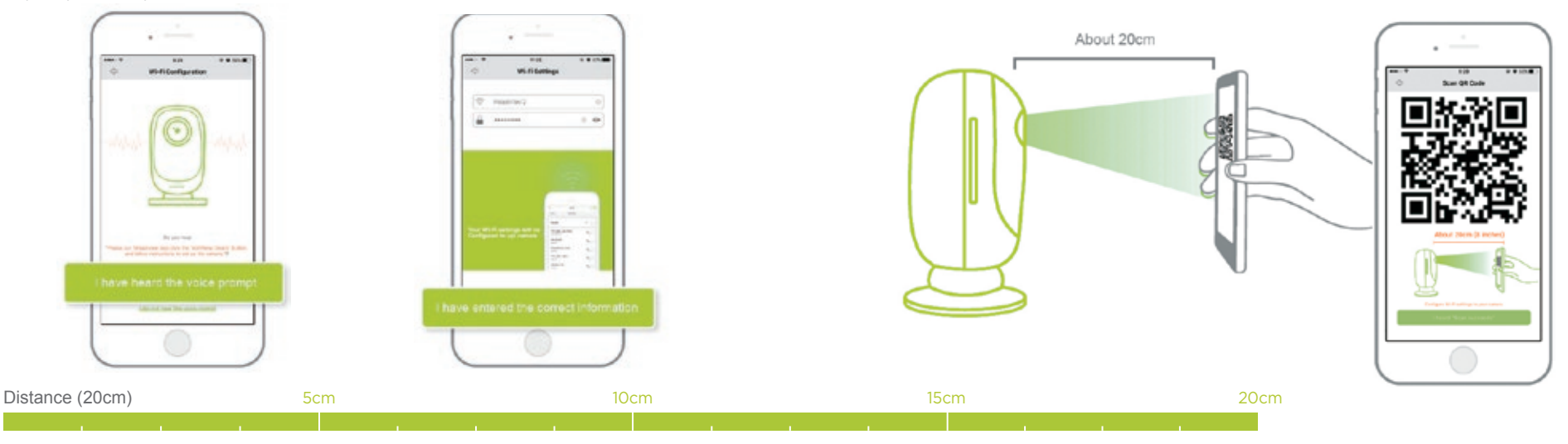

Wi-Fi connection failed! Please check the Wi-Fi settings and try again.

7. If you hear the above voice prompt, please press "I heard 'Wi-Fi connection failed' " for help.

Wi-Fi connection succeeds!

8. If you hear the above voice prompt, please press "I heard 'Wi-Fi connection succeeds' " to finish the quick setup.

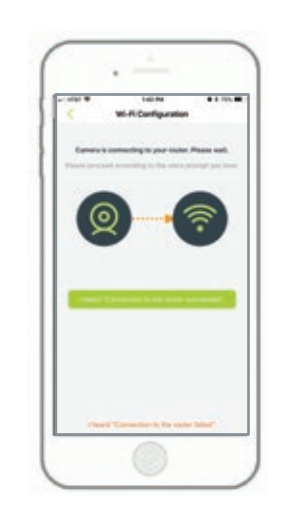

9. Name your camera and create a password (at least 6 characters), tap "Create Password", slide the page to read the tips and tap "finish" to start the Live View. Tap  $\checkmark$  to go to the "Devices" menu.

#### Note:

"Name your camera" field refers to the display name of the camera rather than the login username. "Playback" only displays when you've inserted a micro SD card into the camera. Make sure that the SD card is recognized by the camera.

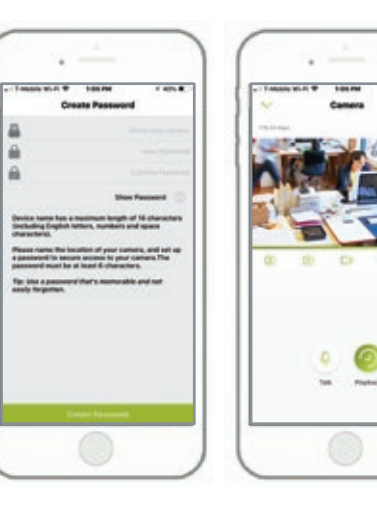

### **Device Menu**

10. Please tap the camera and follow the steps to sync the time, and then start live view or go to "Device Settings" for more configurations.

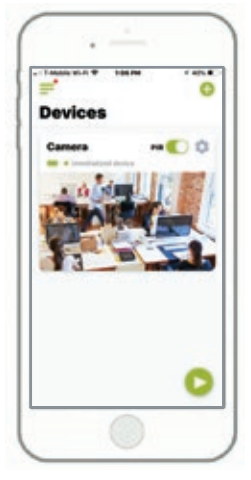

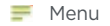

Add New Device

- Enable/Disable PIR Motion Sensor (in default, the PIR sensor is enabled).
- Device Settings
- Access the Live View
- Battery Status

## Adjust the Detecting Distance of the PIR Sensor

The default sensitivity of the PIR sensor is at "Mid" and the detecting distance is 6 meters. If you want to adjust the sensitivity, please launch your AppCam Solo App, and then click "Device Settings" -> "PIR Settings" and click the "Save" button to save the settings.

|                             | 0.00                 |         |
|-----------------------------|----------------------|---------|
| 0                           | Alarm                | . 8     |
| 5746/0                      |                      |         |
| Services<br>The many period | the the matter state | the LOW |
| C-                          | 0                    | darin.  |
| -                           |                      |         |
|                             |                      |         |
| Sand Rush Rothinstone       |                      | -       |
| Seri E-rall                 |                      |         |
| Read                        |                      |         |
|                             |                      |         |
|                             |                      |         |
|                             |                      |         |
|                             |                      |         |

| Sensitivity | Detecting<br>Distance<br>(For moving<br>and living<br>things) | Detecting<br>Distance<br>(For moving<br>vehicles) |
|-------------|---------------------------------------------------------------|---------------------------------------------------|
| Low         | Up to 4 meters                                                | Up to 10 meters                                   |
| Mid         | Up to 6 meters                                                | Up to 12 meters                                   |
| High        | Up to 9 meters                                                | Up to 15 meters                                   |

#### Note:

Higher sensitivity offers longer detecting distance, but it would lead to more false alarms.

You are advised to set up the sensitivity level to "Low" or "Mid" when you install the camera outdoors.

## Important Notes for Reducing False Alarms

For reducing false alarms, please note:

- Do not install the camera facing any objects with bright lights, including sunshine, bright lamplights, etc.
- Do not install the camera in a place within 15 meters where there are frequently moving vehicles.
- Stay away from the outlets, including the air conditioner vents, humidifier outlets, the heat transfer vent of projectors, etc.
- Do not install the camera facing the mirror.
- Stay away from wireless interference, inlcuding Wi-Fi routers, phones and other wireless devices.

## **Cover the Monitoring Area**

When installing the camera, it's not suggested to make the PIR sensor vertically face the moving object. Please note that if the moving object approaches the PIR sensor vertically, the PIR sensor may not detect the motion events. You are advised to install the camera angularly (the angle between the PIR sensor and the detected object is larger than 10°) for effective motion detection.

#### FYI:

- The PIR sensor's detecting distance: 6m (in default)
- The PIR sensor's detecting angle: 120° (H)

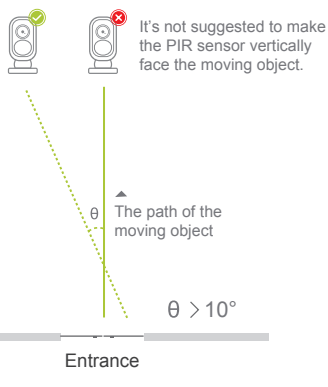

#### How to Install (using screw mount) Wall Mount

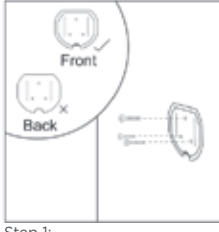

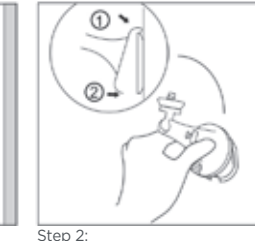

Step 1:

Screw the security mount plate into the wall.

Latch the security mount on its plate. (Make sure the top edge of the backing plate is inserted into the mount.)

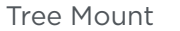

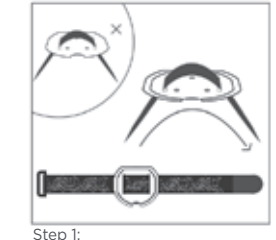

Thread the hook & loop strap through the slots.

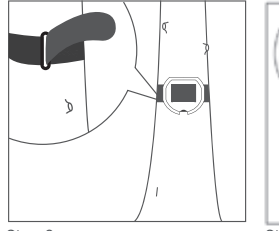

Step 2: Fasten the warp strap to the tree.

# ① ` Step 3:

Latch the security mount on its plate. (Make sure the top edge of the backing plate is inserted into the mount.)

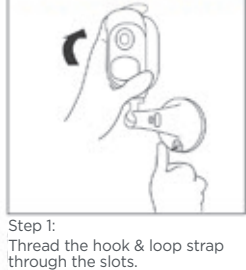

How to Remove

Press the security mount

button until its plate clicks into

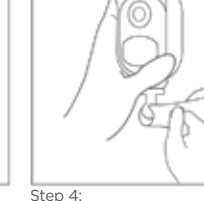

Screw in the AppCam Solo, adjust its direction and tighten the knob to fix it.

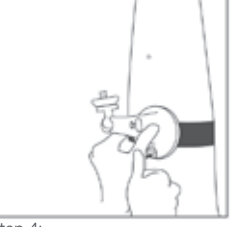

Step 4: Press the security mount button until its plate clicks into the mount.

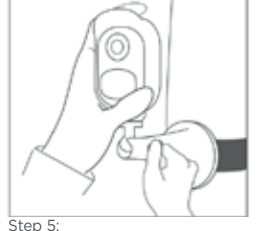

Screw in the AppCam Solo, adjust its direction and tighten the knob to fix it.

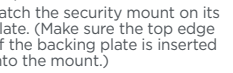

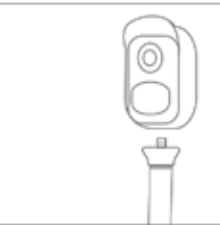

Step 2: Unscrew the AppCam Solo from the wall mount.

16

Step 3:

the mount.

#### WARRANTY

## Uniden AppCam Solo

#### Uniden Corporation Limited 1 Year Warranty

Important: Keep your receipt. Proof of original purchase is required for warranty service

WARRANTOR: Uniden America Corporation ("Uniden") ELEMENTS OF WARRANTY: Uniden warrants, for one year, to the original retail owner, this Uniden Product to be free from defects in materials & craftsmanship with only the limitations or exclusions set out below. Uniden only warrants the Products contained in the original factory packaging.

WARRANTY DURATION: This warranty to the original user shall terminate & be of no further effect 12 months after the date of original retail sale. The warranty is invalid if the Product is (A) damaged or not maintained as reasonable or necessary, (B) modified, altered, or used as part of any conversion kits, subassemblies, or any configurations not sold by Uniden, (C) improperly installed, (D) serviced or repaired by someone other than an authorized Uniden service center for a defect or malfunction covered by this warranty, (E) used in any conjunction with equipment or parts or as part of any system not manufactured by Uniden, or (F) installed or programmed by anyone other than as detailed by the owner's manual for this product.

**STATEMENT OF REMEDY:** In the event that the product does not conform to this warranty at any time while this warranty is in effect, warrantor will either, at its option, repair or replace the defective unit & return it to you without charge for parts service, or any other cost (except shipping & handling) incurred by warrantor or its representatives in connection with the performance of this warranty. Warrantor, at its option, may replace the unit with a new or refurbished unit. Warrantor is not responsible for any additional costs associated with reinstallation of product.

THE LIMITED WARRANTY SET FORTH ABOVE IS THE SOLE & ENTIRE WARRANTY PERTAINING TO THE PRODUCT AND THE CONTENTS CONTAINED IN THE ORIGINAL FACTORY PACKAGING & IS IN LIEU OF & EXCLUDES ALL OTHER WARRANTIES OF ANY NATURE WHATSOEVER, WHETHER EXPRESS, IMPLIED OR ARISING BY OPERATION OF LAW, INCLUDING, BUT NOT LIMITED TO ANY IMPLIED WARRANTIES OF MERCHANTABILITY OR FITNESS FOR A PARTICULAR PURPOSE. THIS WARRANTY DOES NOT COVER OR PROVIDE FOR THE REIMBURSEMENT OR PAYMENT OF INCIDENTAL OR CONSEQUENTIAL DAMAGES TO THE PRODUCT CAUSED BY IMPROPER INSTALLATION OF THE PRODUCT. THIS WARRANTY DOES NOT COVER ANY COSTS RELATING TO THE REMOVAL, REPLACEMENT, OR INSTALLATION OF ANY PRODUCT.

Some states do not allow this exclusion or limitation of incidental or consequential damages so the above limitation or exclusion may not apply to you.

LEGAL REMEDIES: This warranty gives you specific legal rights, & you may also have other rights which vary from state to state. This warranty is void outside the United States of America & Canada.

PROCEDURE FOR OBTAINING PERFORMANCE OF WARRANTY: If, after following the instructions in the owner's manual you are certain that the Product is defective, pack the Product carefully (preferably in its original packaging). The Product should include all parts & accessories originally packaged with the Product. Include evidence of original purchase & a note describing the defect that has caused you to return it. The Product should be shipped freight prepaid, by traceable means, to warrantor at:

#### Uniden America Service

C/O Saddle Creek 743 Henrietta Creek Rd., Suite 100 Roanoke, Texas 76262

#### **FCC Statement**

1. This device complies with Part 15 of the FCC Rules. Operation is subject to the following two conditions:

(1) This device may not cause harmful interference.

(2) This device must accept any interference received, including interference that may cause undesired operation.

2. Changes or modifications not expressly approved by the party responsible for compliance could void the user's authority to operate the equipment.

**NOTE:** This equipment has been tested and found to comply with the limits for a Class B digital device, pursuant to Part 15 of the FCC Rules. These limits are designed to provide reasonable protection against harmful interference in a residential installation. This equipment generates uses and can radiate radio frequency energy and, if not installed and used in accordance with the instructions, may cause harmful interference to radio communications. However, there is no guarantee that interference will not occur in a particular installation. If this equipment does cause harmful interference to radio or television reception, which can be determined by turning the equipment off and on, the user is encouraged to try to correct the interference by one or more of the following measures:

- Reorient or relocate the receiving antenna.
- Increase the separation between the equipment and receiver.
- Connect the equipment into an outlet on a circuit different from that to which the receiver is connected.
- Consult the dealer or an experienced radio/TV technician for help.

FCC Radiation Exposure Statement This equipment complies with FCC radiation exposure limits set forth for an uncontrolled environment. This equipment should be installed and operated with minimum distance 20cm between the radiator & your body.

#### IC Compliance / IC conformité

This device complies with Industry Canada license-exempt RSS standard(s). Operation is subject to the following two conditions: (1) this device may not cause interference, and (2) this device must accept any interference, including interference that may cause undesired operation of the device.

Changes or modifications not expressly approved by the party responsible for compliance could void your authority to operate the equipment.

Cet appareil est conforme aux normes RSS exemptes de licences d'Industrie Canada. Son fonctionnement est soumis aux deux conditions suivantes : (1) cet appareil ne doit pas causer d'interférences nuisibles et (2), il doit pouvoir accepter les interférences, incluant celles pouvant nuire à son fonctionnement normal.

Tout changement ou modification non approuvé expressément par la partie responsable pourrait annuler le droit à l'utilisateur de faire fonctionner cet équipement.

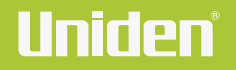

uniden.com